## Foreningsportalen – hjælpeguide til tilmelding af hold

Opdateret 15. maj 2013

På internet adressen:

http://foreningsportalen.dgi.dk

Indtast det brugernavn og password som fodboldformanden har modtaget af DGI og klik på Login.

Er du i tvivl, om hvem der har koden, kan du kontakte DGI Midtjylland på 79404357 eller johnny.nielsen@dgi.dk.

|          | IGSPORTALEN |
|----------|-------------|
| Brugerna | vn 60130853 |
| Password | : •••••     |
|          | Login       |

## Tilmelding af hold

Klik på tilmelding i den sorte menubar – vælg holdtilmelding.

Det er muligt at vælge Landsdel, Idræt, Turnering, Årgang og Køn.

Vælg den landsdel, idræt og turnering du gerne vil tilmelde hold i – vælg: **DGI Midtjylland fodbold 2013 - Efterår**.

Klik på Start søgning.

I søgeresultatet vises de rækker som er åben for tilmelding – se nedenstående billede. Vælg 50 i Antal resultater per side.

Klik på **Tilmeld hold** ud for den række foreningen skal have hold med i. **Der kan kun tilmeldes ét hold af gangen.** 

|                                                                                                    | RTALEN                                       |                                              |                                                                                                    | Jol                                                                   | nnny N          | lielsen - Karup-Kølvrå Ik. ( | (Foreningsadministrato<br>Log u |
|----------------------------------------------------------------------------------------------------|----------------------------------------------|----------------------------------------------|----------------------------------------------------------------------------------------------------|-----------------------------------------------------------------------|-----------------|------------------------------|---------------------------------|
| line stamdata Forening Ti                                                                                   | melding Kamp R                               | apporter Stævne                              | 5                                                                                                    |                                                                       |                 |                              | Fejl/Ønsker 着                   |
| Holdtilmelding                                                                                              |                                              |                                              |                                                                                                    |                                                                       |                 |                              |                                 |
| Landsdel DGI Midtjyllan<br>Idræt Fodbold<br>Turnering DGI Midtjyllan<br>Årgang Ikke valgt<br>Køn Ikke valgt | d v<br>v<br>d Fodbold 2013 - Eftiv<br>v<br>v | Ikonfo<br>ⓐ = k<br>yderlig<br>○ = k<br>○ = k | <b>rklaring:</b><br>(lik på denne for at se k<br>lere turneringsinfo<br>(lik på denne for at se t<br>(lik på denne for at slet | ontaktoplysninger til<br>ilmeldte hold på ræk<br>te holdet fra rækken | l turner<br>ken | ringsansvarlige og           |                                 |
| I4 4 1 ► ►I Antal r                                                                                         | esultater per side 50                        |                                              |                                                                                                    |                                                                       | 42              | resultater (side 1 af 1)     |                                 |
| <ul> <li>Navn</li> <li>U6 mix - 3 mands - efterår</li> </ul>                                                | Køn<br>Mix/Blandet                           | Argang<br>U6                                 | Indbydelse                                                                                                    | Tilmeldingsfrist<br>20-06-2013                                        |                 | Tilmeld hold                 |                                 |
| O U6 mix - 5 mands - efterår                                                                                | Mix/Blandet                                  | U6                                           |                                                                                                    | 20-06-2013                                                            |                 | Tilmeld hold                 |                                 |
| <ul> <li>U7 drenge - 0. kl. 3m - efte</li> </ul>                                                            | rår Drenge/Herrer                            | U7 – 0. kl.                                  |                                                                                                    | 20-06-2013                                                            |                 | Tilmeld hold                 |                                 |
| U7 drenge - 0. kl. 5m - efte                                                                                | rår Drenge/Herrer                            | U7 – 0. kl.                                  |                                                                                                    | 20-06-2013                                                            |                 | Tilmeld hold                 |                                 |
| U8 drenge - 1. kl. 5m - efte                                                                                | rår Drenge/Herrer                            | U8 – 1. kl.                                  |                                                                                                    | 20-06-2013                                                            |                 | Tilmeld hold                 |                                 |
| <ul> <li>U9 drenge - 2. kl. 5m - efte</li> </ul>                                                            | rår Drenge/Herrer                            | U9 – 2. kl.                                  |                                                                                                    | 20-06-2013                                                            |                 | Tilmeld hold                 |                                 |
| U9 drenge - 2. kl. 7m - efte                                                                                | rår Drenge/Herrer                            | U9 – 2. kl.                                  |                                                                                                    | 20-06-2013                                                            |                 | Tilmeld hold                 |                                 |
| <ul> <li>U10 drenge - 3. kl. 5m -<br/>efterår</li> </ul>                                                    | Drenge/Herrer                                | U10 – 3. kl.                                 |                                                                                                    | 20-06-2013                                                            |                 | Tilmeld hold                 |                                 |
| U10 drenge - 3. kl. 7m -                                                                                    | Drenge/Herrer                                | U10 – 3. kl.                                 |                                                                                                    | 20-06-2013                                                            |                 | Tilmeld hold                 |                                 |

Nu vises **holdinfo** hvor alle de hvide felter kan redigeres (Dog ikke forening) – se nedenstående billede.

- Feltet "Bemærkninger til tilmelding" skal udfyldes med holdets niveau(A,AB,B,BC eller C) og evt. "dispensationsansøgning" med antal spillere. Evt. dispensationsansøgning for 3 eller flere spillere sendes pr. mail til johnny.nielsen@dgi.dk, med begrundelse. I feltet skal også noteres hvis man ønsker at spille om deltagelse i Landsmesterskaber eller Jysk Fynsk Mesterskaber. ("Ja til LM/JF). Yderligere bemærkninger sendes på mail.
- 2. Navn må gerne udfyldes med 1,2 3 hvis man tilmelder flere hold i samme række.
- 3. Spillested : Har din forening flere spillesteder vælges "Spillested"
- 4. Ønsket spilledag for hjemmekampe vælges kun hvis man ønsker et andet tidspunkt end det faste spilletidspunkt for rækken

## Klik på "Næste"

| Holdinfo          |                                    |                  |        |    |
|-------------------|------------------------------------|------------------|--------|----|
| Fællesskahstyne   | Bemærkn                            | inger til tilmel | dina – |    |
| 1 dellesskabstype | Ikke valgt                         | inger til tiller | ung    |    |
| F                 | NB: Vælges kun ved here foreninger |                  |        |    |
| Forening          | 0654500                            |                  |        |    |
| Navn              | Karup Kølvrå IK 1                  |                  |        |    |
| Forkortelse       | KKIK *                             |                  |        |    |
| Hjemmeside        |                                    |                  |        |    |
| Spillested        | Ikke valgt                         |                  |        |    |
|                   | Atbud kar                          | mpdage           |        |    |
| Ønsket spilledag  | for hjemmekampe                    | maj 2013         |        |    |
| Ugedag            | Ikke valgt 🔹 m                     | t o t            | f I    | s  |
| Tidspunkt         | <b>O</b> 18 29                     | 30 1 2           | 3 4    | 5  |
|                   | 19 6                               | 789              | 10 11  | 12 |
|                   | 20 13                              | 14 15 16         | 17 18  | 19 |
|                   | 21 20                              | 21 22 23         | 24 25  | 26 |
|                   | 22 27                              | 28 29 30         | 31 1   | 2  |
|                   | 23 3                               | 4 5 6            | / 8    | 9  |

Så skal der tilknyttes kontaktpersoner på holdet. **Husk at du nu kan tilknytte op til 4 personer pr. hold –** se nedenstående billede.

Har din forening tidligere tilmeldt et hold i samme **række og køn**, vil der allerede være en person tilknyttet. Slet vedkommende hvis ikke at det er den rette.

Vælg **hverv** på den person du gerne vil tilknytte holdet og klik **Vælg Person**. Mange af jeres trænere/holdledere findes i systemet. Indskrænk søgning med minimum fornavn og postnummer. Findes personen klikkes på det lille **"grønne V"** for at tilknytte personen. Mangler der oplysninger – rediger ved tryk på blyant. **Husk altid mail og mobilnr.** Kan du ikke fremsøge personen, klikkes i stedet på **"Opret person".** 

Husk at sætte flueben i kontaktperson – det er vedkommende DGI efterfølgende vil kommunikere elektronisk med vedr. turneringen. Til slut **Tilmeld.** 

Der fremkommer nu en status bar (den grønne) : Holdet er tilmeldt.

| 📕 Holdtilmelding ti | il U9 piger    |                        |                      |                                           | C |
|---------------------|----------------|------------------------|----------------------|-------------------------------------------|---|
| Haldinfo            | Holdkontakta   |                        |                      |                                           |   |
| Holdinio            | HOIGKOITLAKTEI |                        |                      |                                           |   |
| Ushikawi            | ta lata u      |                        |                      |                                           |   |
| Holakon             | takter         |                        |                      |                                           | _ |
| Hverv               | Navn           | Telefon                | Email                | Kontaktperson                             |   |
|                     |                | Ingen pe               | rsoner er tilknyttet | holdet                                    |   |
|                     |                |                        |                      |                                           |   |
|                     | Væl            | g hverv: Ikke valot    |                      | ✓ og: Vælg Person Opret Person            |   |
|                     |                | )<br>GLopfordrar da na | rsoner som ønsker    | information, at registrare an mailadrarre |   |
|                     |                | ogropiordrei de pe     | rsoner som ønsker    |                                           |   |
|                     |                |                        |                      | Tilmel                                    | d |
|                     |                |                        |                      |                                           |   |
|                     |                |                        |                      |                                           |   |
|                     |                |                        |                      |                                           |   |
|                     |                |                        |                      |                                           |   |

Ved at klikke på pilen til venstre for kolonnen **Navn** kan man nu se alle tilmeldinger til den pågældende række. Her er det muligt at redigere/slette ens egne hold.

|                             | DGI FO                               | DRENIN                                                    | GSPORTALE                            | N             |                    |                                                        |                                                                                          | ol                                                                                                    | hnny M                | lielsen - Karup-Kølvrå II | k. (Foreningsadministrator<br>Log ud |
|-----------------------------|--------------------------------------|-----------------------------------------------------------|--------------------------------------|---------------|--------------------|--------------------------------------------------------|------------------------------------------------------------------------------------------|----------------------------------------------------------------------------------------------------|-----------------------|---------------------------|--------------------------------------|
| Mine                        | stamdata F                           | orening                                                   | Tilmelding                           | Kamp          | Rapporter          | Stævne                                                 | 5                                                                                        |                                                                                                    |                       |                           | Fejl/Ønsker 🕹                        |
| Hol                         | dtilmeldi                            | ng                                                        |                                      |               |                    |                                                        |                                                                                          |                                                                                                    |                       |                           |                                      |
| La<br>Idi<br>Tu<br>År<br>Kø | ndsdel<br>æt<br>rnering<br>gang<br>n | DGI Mid<br>Fodbold<br>Afslutter<br>Ikke valg<br>Ikke valg | tjylland<br>Ide stævne i C<br>t<br>t | Verlund, løre | d▼<br>tart søgning | Ikonfor<br>(1) = Kli<br>yderlige<br>O = Kli<br>O = Kli | <b>klaring:</b><br>ik på denne fo<br>re turneringsir<br>ik på denne fo<br>ik på denne fo | r at se kontaktoplysninger t<br>ifo<br>r at se tilmeldte hold på ræl<br>r at slette holdet fra rækker | il turne<br>kken<br>1 | ringsansvarlige og        |                                      |
| I                           | ∢ 1 ▷                                | ► A                                                       | antal resultate                      | r per side 2  | 5 💌                |                                                        |                                                                                          |                                                                                                    | 8                     | resultater (side 1 af 1)  |                                      |
|                             | Navn                                 |                                                           | Kø                                   | ín            | Årgang             |                                                        | Indbydelse                                                                               | Tilmeldingsfrist                                                                                      |                       |                           |                                      |
| •                           | U5 mix                               |                                                           | Mi                                   | x/Blandet     | U5                 |                                                        |                                                                                          | 13-06-2013                                                                                            |                       | Tilmeld hold              |                                      |
| 0                           | U6 mix                               |                                                           | Mi                                   | x/Blandet     | U6                 |                                                        |                                                                                          | 13-06-2013                                                                                            |                       | Tilmeld hold              |                                      |
|                             | Navn                                 |                                                           |                                      | Fork          | ortelse            | Spilleste                                              | d                                                                                        |                                                                                                    |                       |                           |                                      |
|                             | Alheden IF 1                         |                                                           |                                      | AIF           |                    |                                                        |                                                                                          |                                                                                                    |                       |                           |                                      |
|                             | Alheden IF 2                         |                                                           |                                      | AIF           |                    |                                                        |                                                                                          |                                                                                                    |                       |                           |                                      |
|                             | Alheden IF 3                         |                                                           |                                      | AIF           |                    |                                                        |                                                                                          |                                                                                                    |                       |                           |                                      |
| 0                           | U7 drenge                            |                                                           | Dr                                   | enge/Herrer   | U7 – 0. k          | 1.                                                     |                                                                                          | 13-06-2013                                                                                            | 0                     | Tilmeld hold              |                                      |
| 0                           | 118 drenge                           |                                                           | Dr                                   | enge/Herrer   | 118_1 4            | 4                                                      |                                                                                          | 13-06-2013                                                                                            |                       |                           |                                      |
| 0                           | U0 drenge                            |                                                           | D.                                   | enge/Herrer   | 10 21              |                                                        |                                                                                          | 13 06 2013                                                                                            | 0                     |                           |                                      |
|                             | U9 drenge                            |                                                           | Dr                                   | enge/Herrer   | U9 - 2. k          |                                                        |                                                                                          | 13-00-2013                                                                                            |                       |                           |                                      |
|                             | U/ piger                             |                                                           | Pig                                  | ger/Damer     | U7 – 0. k          | i.                                                     |                                                                                          | 13-06-2013                                                                                            |                       | Tilmeld hold              |                                      |
|                             | U8 piger                             |                                                           | Pig                                  | ger/Damer     | U8 – 1. k          | i.                                                     |                                                                                          | 13-06-2013                                                                                            |                       | Tilmeld hold              |                                      |
| 0                           | U9 piger                             |                                                           | Pig                                  | ger/Damer     | U9 – 2. k          | i.                                                     |                                                                                          | 13-06-2013                                                                                            | 0                     | Tilmeld hold              |                                      |
|                             |                                      |                                                           |                                      |               |                    |                                                        |                                                                                          |                                                                                                    |                       |                           |                                      |

Ønsker man at se hvilke hold der er tilmeldt for hele foreningen, klikkes der på **forening** i topmenuen og klikkes på **holdoversigt**, vælg idræt og turnering.

| Mine stamdata        | Forening            | Tilmelding                                 | Kamp                     | Rapporter                               | Stævne 🗧        | <b>)</b>        |    |                     |                   |          |      |       |
|----------------------|---------------------|--------------------------------------------|--------------------------|-----------------------------------------|-----------------|-----------------|----|---------------------|-------------------|----------|------|-------|
| Holdoversigt         |                     |                                            |                          |                                         |                 |                 |    |                     |                   |          |      |       |
| Idræt<br>Turneringer | Fodbole<br>Ikke val | d<br>lgt                                   | •                        |                                         |                 |                 |    |                     | 25                |          |      |       |
|                      | 347                 | P Antaire                                  | suitater per s           |                                         | K.              |                 | 6  |                     | 50 resulta        | iter (si | ueia | 11 4) |
| Navn                 |                     | Række                                      | lurne                    | ering                                   | Køn             | Argang          | 5. | Tilmelding          | Bruger            |          |      |       |
| Gødvad GIF 1         |                     | U10 drenge -<br>indefodbold -<br>efter jul | DGI N<br>Fodbo<br>- efte | /lidtjylland<br>old 2013 - inc<br>r jul | Drenge/He<br>de | rrer U10 – 3. k | d. | 18-12-2012<br>14:40 | Johnny<br>Nielsen | 2        | 2    |       |
| Gødvad GIF 2         |                     | U10 drenge -<br>indefodbold -              | DGI N<br>Fodbo           | /lidtjylland<br>old 2013 - inc          | Drenge/He       | rrer U10 – 3. k | d. | 18-12-2012<br>14:40 | Johnny<br>Nielsen | 2        | Ņ    | ø     |

Her er det muligt at ændre kontaktpersoner for holdene eller rette i bemærkninger opmkring det

27

enkelte hold via disse 2 ikoner

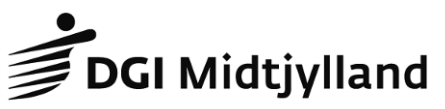

Glarmestervej 18A, 1. • 8600 Silkeborg • midtjylland@dgi.dk Telefon 79404350 • Fax 79404379 • www.dgi.dk/midtjylland

DGI • idræt & fællesskab